# پاک کردن cache مرورگرها

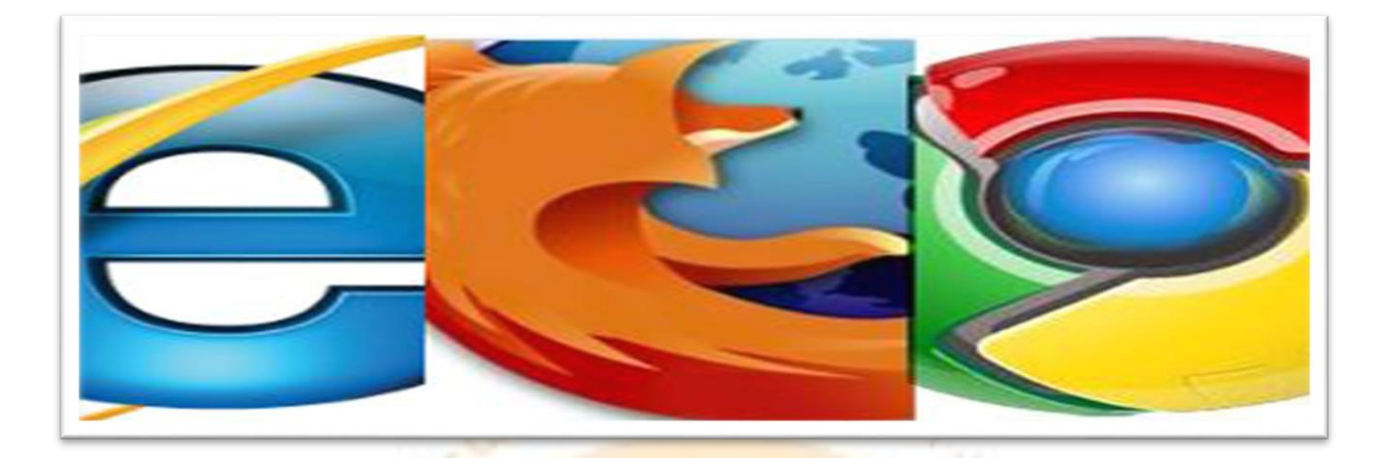

## ۱- نحوه پاک کردن cache در مرورگر google chrom:

۱\_ برای پاک کردن Cache ها ابتدا مرورگر گوگل کروم (Google Chrome) را اجرا کنید. حال از گوشه بالا-سمت راست منو گوگل کروم ) ≡ ( را باز کنید. این کار را میتوانید با استفاده از کلیدهای ترکیبی Alt + E نیز انجام دهید. 2\_ درپنجره باز شده بر روی Settings (تنظیمات) کلیک کنید. حال با پنجره ای مشابه تصویر زیر روبرو خواهید شد.

| Chrome     | Settings                                                                                                    | Search settings |
|------------|----------------------------------------------------------------------------------------------------|-----------------|
| History    | Say "Ok Google" in a new tab and google.com                                                                                                    |                 |
| Extensions | People                                                                                                    |                 |
| Settings   | Person 1 (current)                                                                                                    |                 |
| About      | <ul> <li>Enable Guest browsing</li> <li>Let anyone add a person to Chrome</li> <li>Add person Edit Remove Import bookmarks and settings</li> <li>Default browser</li> </ul> |                 |
|            | The default browser is currently Google Chrome.                                                                                                    |                 |

**3**\_ به پایین صفحه رفته و بر روی **Show Advanced Settings** نمایش تنظیمات پیشرفته کلیک کنید.

| Chrome     | Search settings                                      |
|------------|------------------------------------------------------|
| History    | Say "Ok Google" in a new tab and google.com          |
| Extensions | People                                               |
| Settings   | Person 1 (current)                                   |
| About      | Enable Guest browsing                                |
|            | Let anyone add a person to Chrome                    |
|            | Add person Edit Remove Import bookmarks and settings |
|            | Default browser                                      |
|            | The default browser is currently Google Chrome.      |
|            | Show advanced settings                               |

**4**\_ به قسمت Privacy حریم<mark> خصوصی رفته و بر روی Clear browsing data</mark> (حذ<mark>ف داد</mark>ه های مرور گر) کلیک کنید.

حال پنجره ای با نام **Clear browsin**g data مشابه تصویر زیر باز خواهد شد.

| Clear browsing data                                                                                 | × | ľ |
|----------------------------------------------------------------------------------------------------|---|---|
| Obliterate the following items from: the past hour                                                  |   | Ľ |
| Srowsing history                                                                                    |   |   |
| Download history                                                                                    |   | P |
| Cookies and other site and plugin data                                                              |   |   |
| Cached images and files                                                                             |   |   |
| Passwords                                                                                           |   |   |
| Autofill form data                                                                                  |   |   |
| Hosted app data                                                                                     |   |   |
| Content licenses                                                                                    |   |   |
| Learn more Clear browsing data Cancel                                                               |   |   |
| Saved content settings and search engines will not be cleared and may reflect your browsing habits. |   |   |

**5**\_در قسـمت Obliterate the following items from بازه زمانی برای حـذف داده های انتخاب شده میتوانید بازه زمانی ای کـه کـش ها در آن زمان ذخیـره شـده انـد را انتخاب کنیـد. برای پاک کـردن تمامی کش ها گزینه the beginning of time را انتخاب کنید .

| Clear browsing data                                      |                                               | ×      |  |
|----------------------------------------------------------|-----------------------------------------------|--------|--|
| Obliterate the following items from:                     | the beginning of time $\checkmark$            |        |  |
| Browsing history                                         | the past hour<br>the past day                 |        |  |
| Download history                                         | the past week<br>the last 4 weeks             |        |  |
| Cookies and other site and plue                          | the beginning of time                         |        |  |
| Cached images and files                                  |                                               |        |  |
| Passwords                                                |                                               |        |  |
| Autofill form data                                       |                                               |        |  |
| Hosted app data                                          |                                               |        |  |
| Content licenses                                         |                                               |        |  |
| <u>Learn more</u>                                        | Clear browsing data                           | Cancel |  |
| Saved content settings and search er<br>browsing habits. | ngines will not be cleared and may reflect yo | bur    |  |

9\_ حال گزینه Cached images and files (به معنای فایل ها و تصاویر کش شده) را انتخاب کرده سپس بر روی

| Clear browsing data                                  | ~                                               | <b>Clear browsing data کلیک کنید.</b> |
|------------------------------------------------------|-------------------------------------------------|---------------------------------------|
| Obliterate the following items from:                 | the beginning of time 🔻                         |                                       |
| Browsing history                                     | the past hour<br>the past day                   |                                       |
| Download history                                     | the past week<br>the last 4 weeks               |                                       |
| Cookies and other site and plu                       | the beginning of time                           |                                       |
| Cached images and files                              |                                                 |                                       |
| Passwords                                            |                                                 |                                       |
| Autofill form data                                   |                                                 |                                       |
| Hosted app data                                      |                                                 |                                       |
| Content licenses                                     |                                                 |                                       |
| Learn more                                           | Clear browsing data Cancel                      |                                       |
| Saved content settings and search e browsing habits. | ngines will not be cleared and may reflect your |                                       |

## 2۔ نحوہ پاک کردن cache در مرورگر Firefox :

\_ روی تب History (تاریخچه) در مرورگر کلیک کنید.

**2**\_ با کلیک روی گزینه **Clear Recent History** پنجره مشخص شده باز میشود. (برای ورود به این صفحه میتوانید کلید های **ctrl+shift+Del** را همزمان بگیرید).

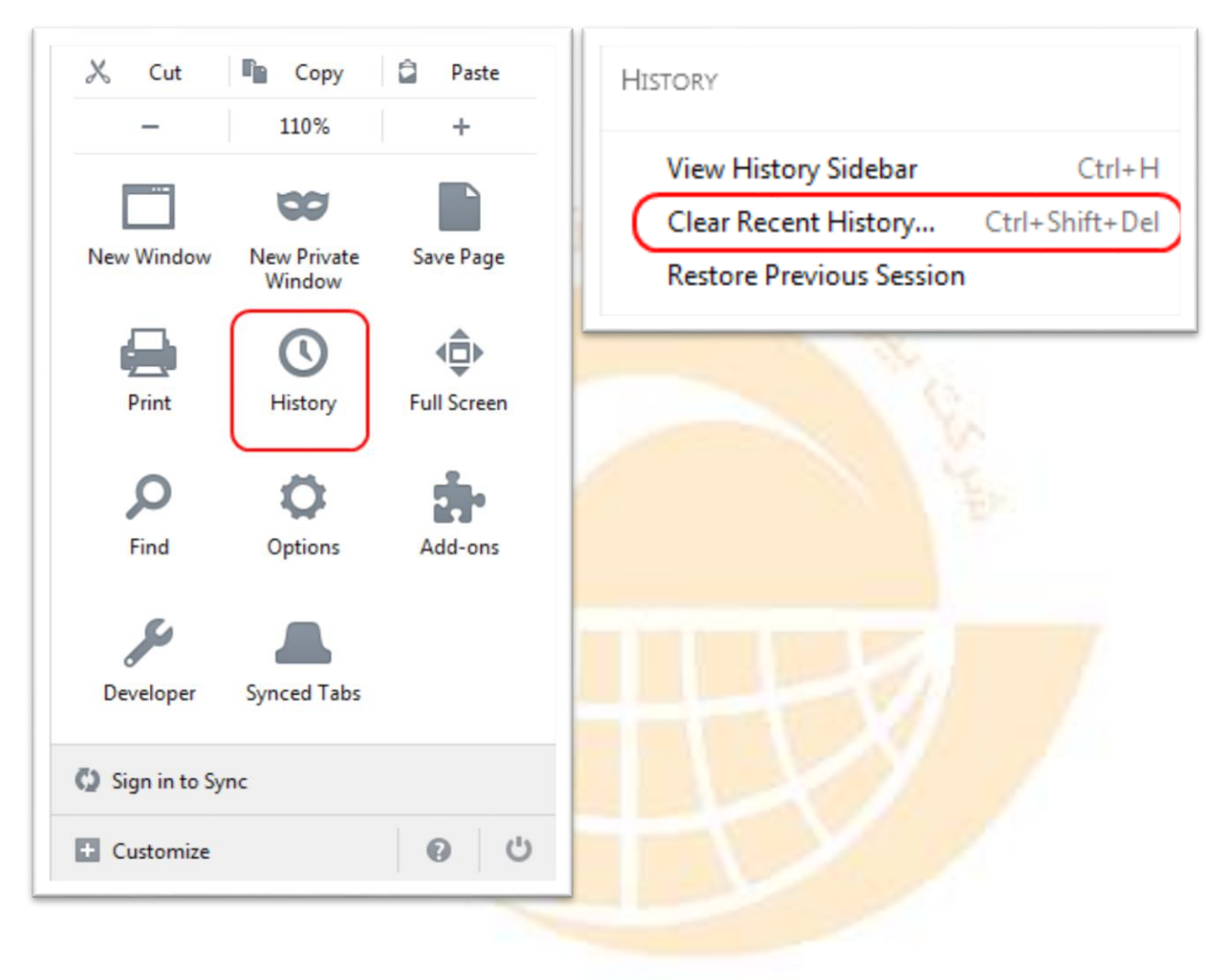

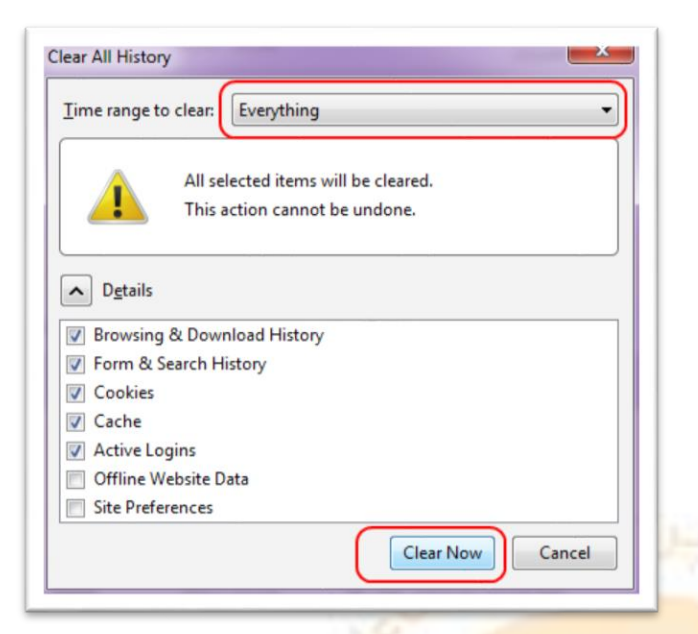

3. حال پنجره ای با نام Clear All History مشابه Time range to تصویر زیر باز خواهد شد. در قسمت Clear All History تصویر زیر باز خواهد شد. در قسمت clear معنای (بازه زمانی برای حـذف کـردن) میتوانیـد بازه زمانیی ای کـه آیتم های کش در آن زمان ذخیره شده اند را انتخاب کنید. برای پاک کردن تمام کش ها Everything را انتخاب کنید.

**4**\_ حال درصورتی که قسمت جزئیات بسته شده است، با کلیک کردن بر روی فلش کنار عبارت Details قسمت جزئیات را باز کنید. در آخر بر روی **Clear Now** کلیک کنید تا کش های مربوط به بازه زمانی انتخاب شده (در این آموزش، تمامی بازه های زمانی) حذف شوند. فرایند پاکسازی ممکن است مدتی طول بکشد.

| Time range to clear: Everything  All selected items will be cleared.  This action cannot be undone. | 9 |
|----------------------------------------------------------------------------------------------------|---|
| All selected items will be cleared.<br>This action cannot be undone.                                |   |
|                                                                                                    |   |
| ▶ D <u>e</u> tails                                                                                  |   |
| Browsing & Download History                                                                         |   |
| Form & Search History                                                                               |   |
| Cookies                                                                                             |   |
| Cache                                                                                               |   |
| Active Logins                                                                                       |   |
| Offline Website Data                                                                                |   |
| Site Preferences                                                                                    |   |
| Clear Now Cancel                                                                                    |   |

### 3- نحوه پاک کردن cache در مرورگر اینترنت اکسپلورر:

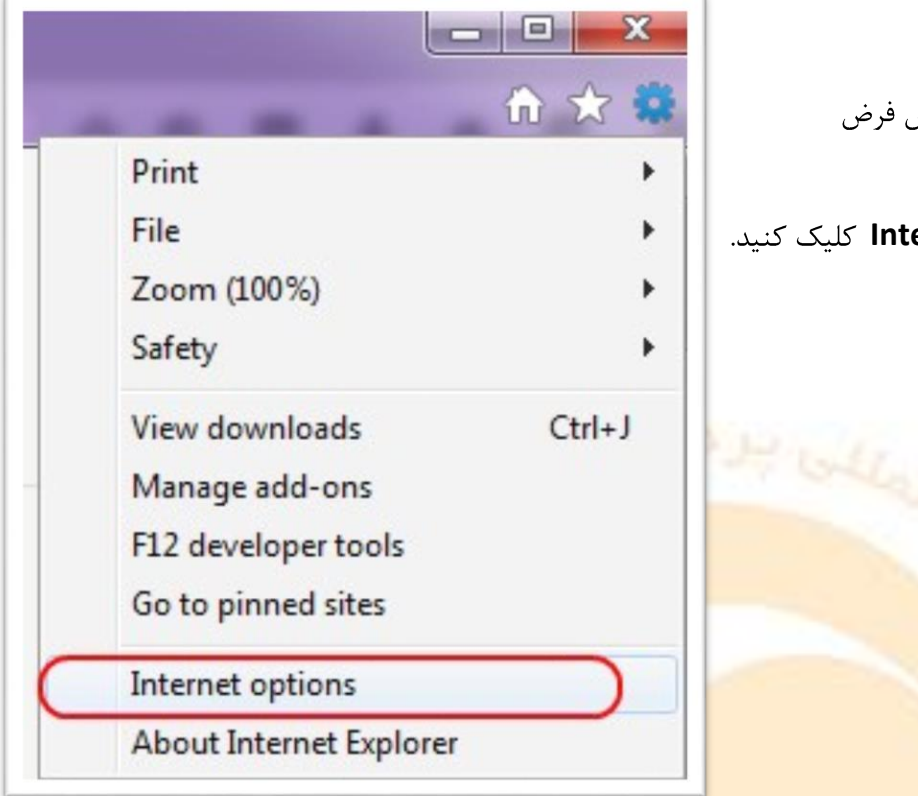

? ×

۱\_ اینترنت اکسپلورر( IE) خود را باز کنید.
 حال از گوشه بالا-سمت راست ) به صورت پیش فرض
 ( منوی مرورگر) را باز کنید.
 ۲-در منوی باز شده بر روی Internet options کلیک کنید.

General Security Privacy Content Connections Programs Advanced Home page To create home page tabs, type each address on its own line. soft.com/fwlink/?LinkId=69157 . Use current Use default Use blank Browsing history Delete temporary files, history, cookies, saved passwords, and web form information. Delete browsing history on exit Delete .... Settings Search Change search defaults. Settings Tabs Change how webpages are displayed in Settings tabs. Appearance Accessibility Colors Languages Fonts OK Cancel Apply

Internet Options

۳-حال در قسمت Browsing history بر روی Delete کلیک کنید.

در همه نسخه های ذکر شده، پس از طی کردن مراحل 1 تا 3، با پنجره ای مشابه تصویر زیر مواجه خواهید شد.

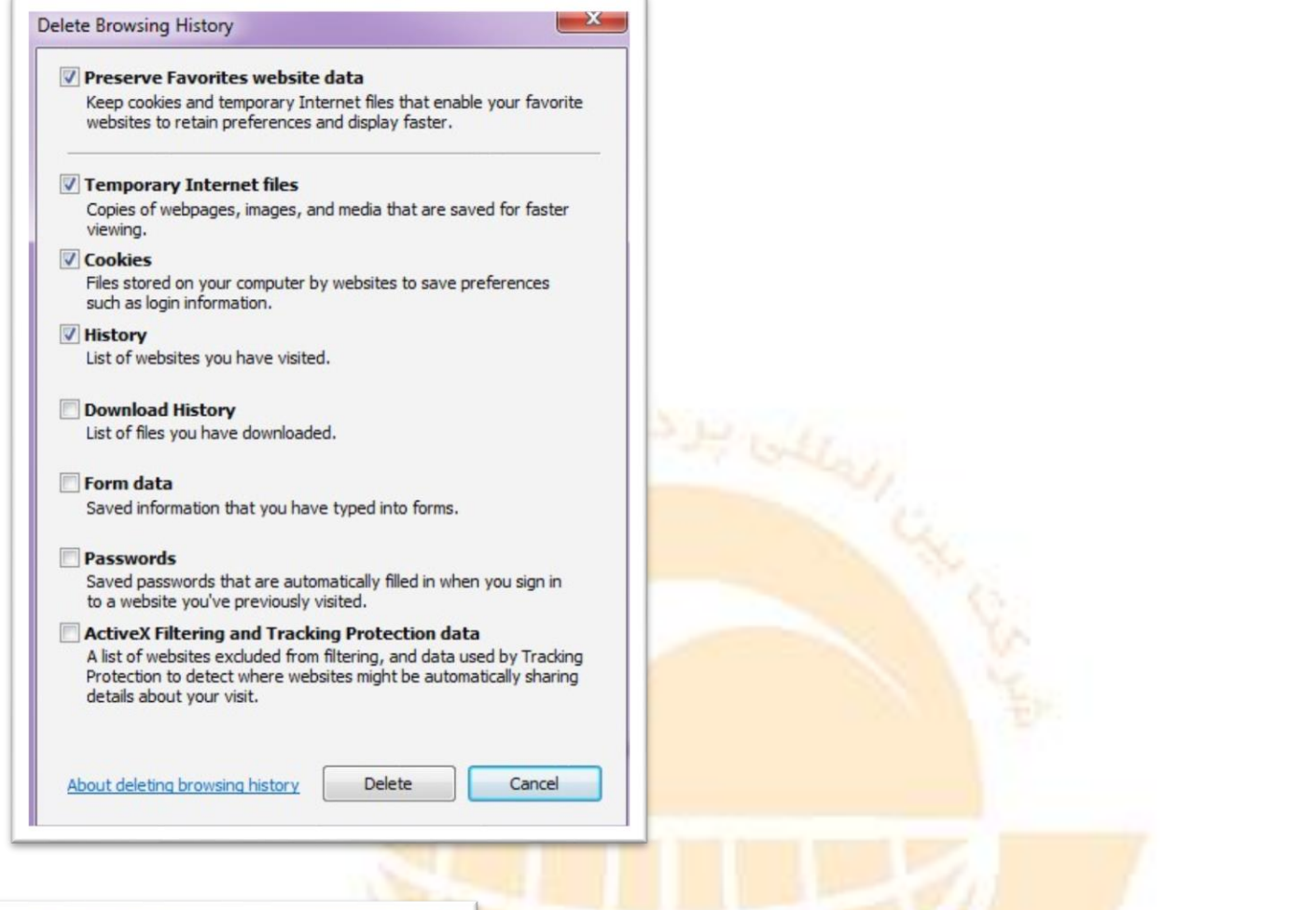

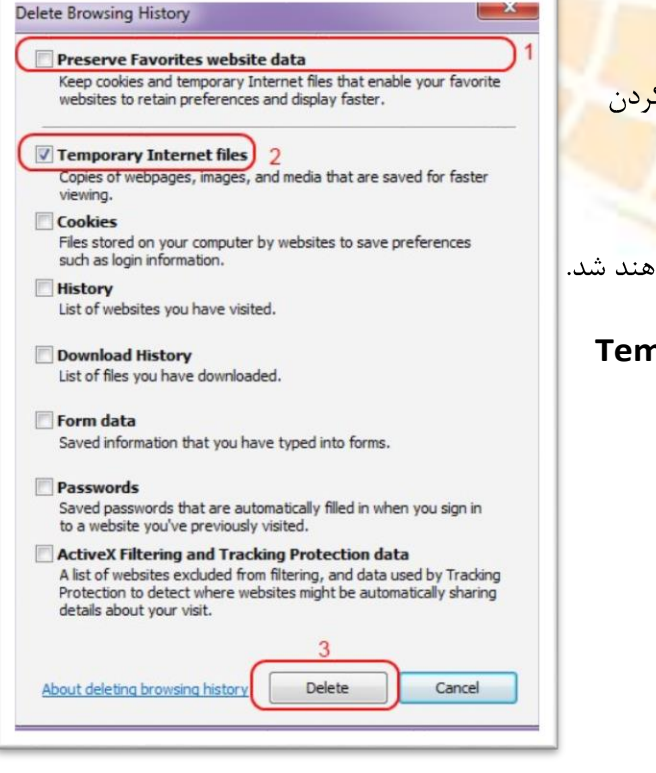

۴-در این پنجره تیک گزینه Preserve Favorites wbsite data

در این گزینه، وب سایت ه<mark>ای مورد علاقه</mark> **(Favorites)** را از لیس<mark>ت حذف کردن</mark>

داده ها خارج خواهد کرد.

بدین ترتیب با برداشتن تیک این گزینه، داده های وب سایت ها نیز حذف خواهند شد.

سیس تیک گزینه Temporary Internet files and website files

را زده و روی **Delete** کلیک کنید.

پس از اتمام فرایند، پنجره قبلی بسته شده و در پنجره اصلی مرورگر )در نسخه های <sup>9</sup> و بالاتر( پیغام زیر نشان داده خواهد شد.

### Internet Explorer has finished deleting the selected browsing history.

×

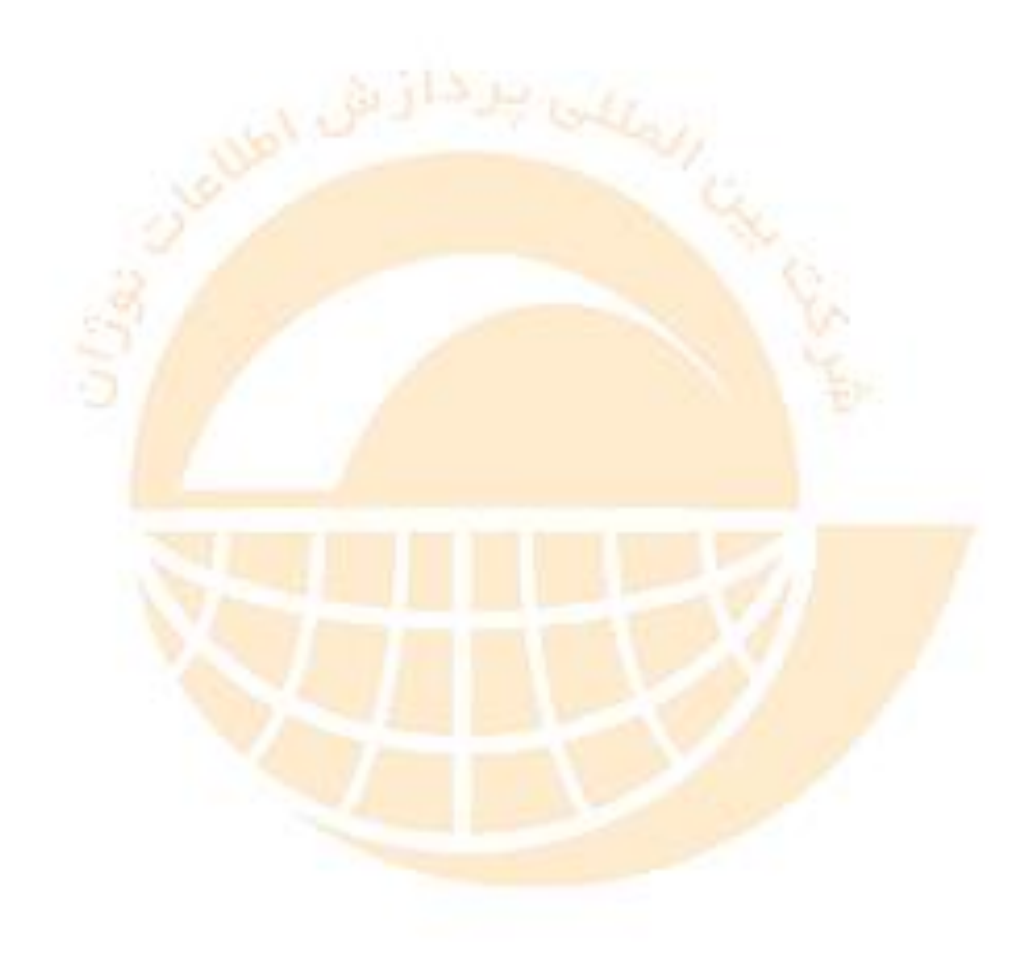